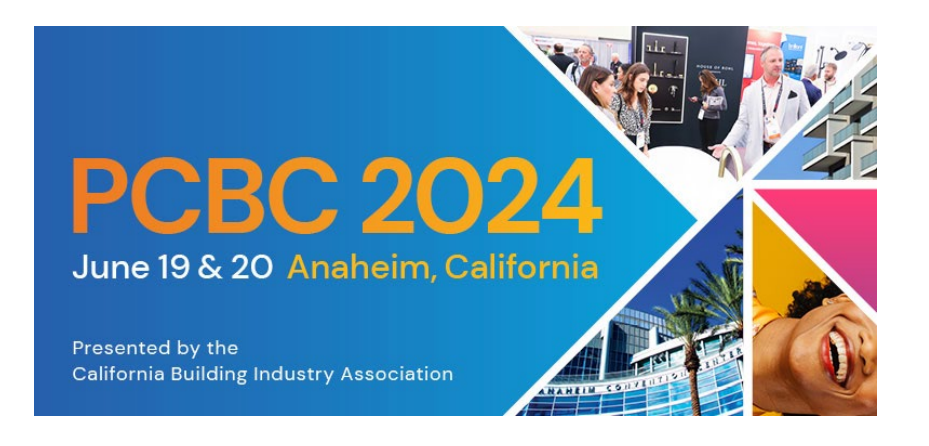

## **Exhibitor Booth Staff Registration Instructions:**

- 1) Visit the Exhibitor Registration Portal and click New Registration.
- 2) Input your email address, along with your unique **Company Exhibitor Promo Code** and click Next. If you do not have your Company Exhibitor Promo Code, please reach out to your booth manager.
- 3) Proceed entering badge information.

## To register additional booth staff at once\*:

- 4) Complete steps 1-3. When you arrive at the "Add Additional Attendees" page and wish to add more staff, click **Yes.**
- 5) Enter the <u>next attendee's email address</u> and your Company Exhibitor Promo Code into the promo code box and click **Add Attendee**.
- 6) One you've added yourself and/or team members be sure to click "Finalize Registration" at the end, to complete the process. If you do not click Finalize Registration, your registration will remain incomplete.
- \*Each registration requires a unique email address. Please use the attendee's email address for their registration. You can add your email address to the 'CC Email' box for each registrant to receive a copy of confirmations.